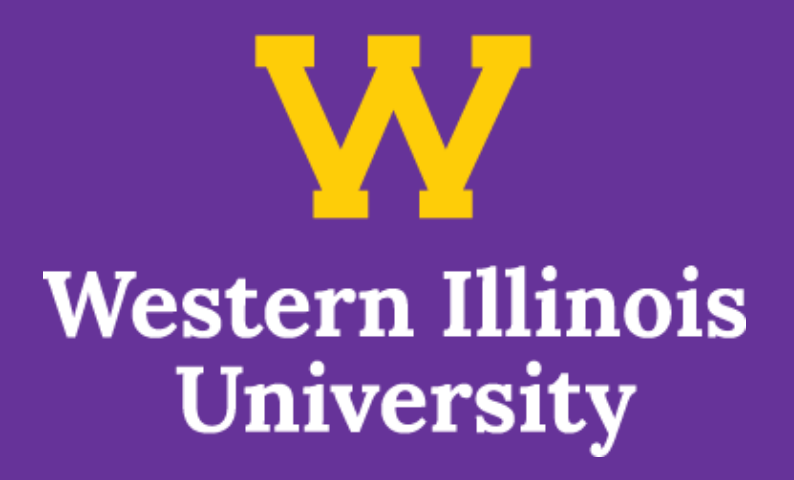

# NEXT STEPS GUIDE

### FOR HIGH SCHOOL DUAL ENROLLMENT STUDENTS

# CONTENTS

| Class Registration         | page 3  |
|----------------------------|---------|
| Email Activation           | page 4  |
| STARS Login                | page 5  |
| STARS Menu                 | page 6  |
| STARS Course Search        | page 7  |
| STARS Bill Payment         | page 8  |
| Western Online             | page 9  |
| Western Online Cont        | page 10 |
| Course Textbooks           | page 11 |
| Frequently Asked Questions | page 12 |
| Contact Information        | page 13 |

### CLASS REGISTRATION

Contact your academic advisor to register for classes:

- Miguel Huerta for Macomb area and Online students
  - Email: m-huerta2@wiu.edu

Schedule a virtual appointment with Miguel here

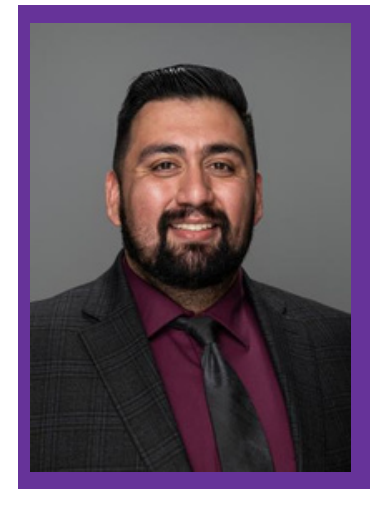

- Curtis Williams for Quad Cities area students
  - Email: cm-williams11@wiu.edu
  - Schedule a virtual appointment with Curtis here.

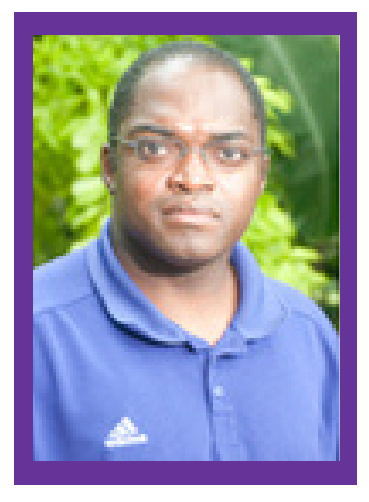

Your academic advisor can assist you with questions about placement or prerequisite requirements, transferring courses, withdrawals, and more!

# **EMAIL ACTIVATION**

#### 1.) Go to wiu.edu/activate and enter

your:

- ECOM Username WIU ID number Birthdate in MMDDYYYY format **2.)** Create a new password
  - Create a unique, easy to remember password

\*can be same as STARS

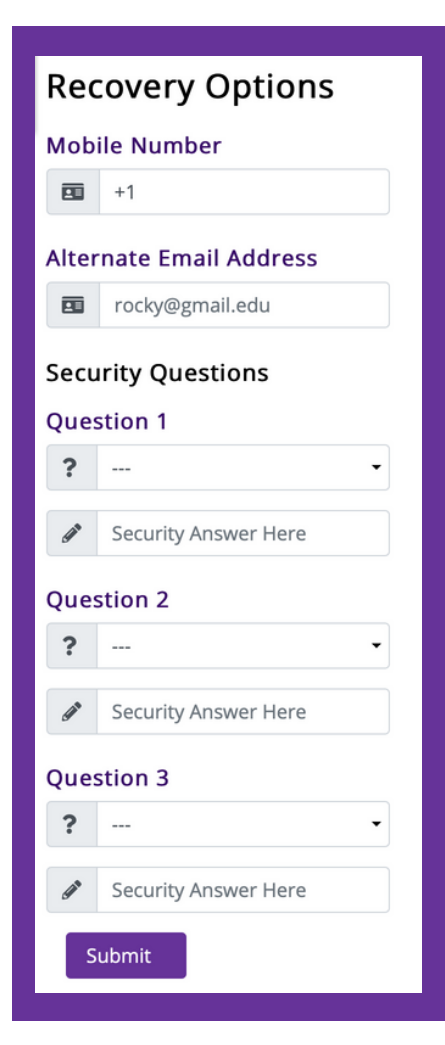

### Account Activation ECOM Username ECOM Username WIU ID Number WIU ID Number Birthdate YYYY-MM-DD New Password New Password Confirm New Password Confirm New Password Once you submit, we will ask you to login ar

#### 3.) Enter recovery options

Provide mobile number & alternate email \*this allows you to reset your password without assistance Select security questions

\*Your ECOM username is used to access your WIU email (through Google) and Western Online (online portal for classes). You can visit my.wiu.edu to access these accounts.\*

### **STARS LOGIN**

#### 1.) Go to **wiu.edu/stars** to login and enter your:

WIU ID number

Temporary STARS password: your birthdate in MMDDYYYY format

| STARS Sign On                                                                                                    |                                              |  |  |  |  |  |  |
|----------------------------------------------------------------------------------------------------|----------------------------------------------|--|--|--|--|--|--|
| STARS is closed for nightly maintenance from Midnight                                                                                                    | to 3 am (Central Time).                      |  |  |  |  |  |  |
| New Students - If this is your first time on STARS, you may obtain your WIU ID Number and instructions for your initial password from your acceptance letter or the temporary ID card which was mailed to you upon acceptance. |                                              |  |  |  |  |  |  |
| WIU ID Number:<br>Password:<br>Sign On                                                                                                    | Forgot your WIU ID?<br>Forgot your Password? |  |  |  |  |  |  |

#### 2.) Create a new password

Must be 8 characters exactly

Include at least one letter and one number

| STARS Change Password                   |  |
|-----------------------------------------|--|
| WIU ID Number:                          |  |
| Current Password: Forgot your Password? |  |
| New Password:                           |  |
| Sign On                                 |  |

**3.)** Create security questions. Examples:

What is your lucky number?

What is the last name of your favorite teacher?

| Security Questions and Answer All fields are required | S |
|-------------------------------------------------------|---|
| Question 1:                                           |   |
| Answer 1:                                             |   |
| Question 2:                                           |   |
| Answer 2:                                             |   |
|                                                       |   |

### **STARS MENU**

- My STARS
  - Access the Academic Calendar
  - View STARS Instructions
- My Profile
  - Update student addresses
  - Add an additional student billing email
  - Manage parent and guest access
    - Use this if you want your parent to be able to access your STARS account information)
- Financials
  - View account summary
  - Pay account balance
  - Set up an automated payment plan
- Academic
  - Access class schedule & final grades
  - View/print unofficial transcript
  - Request official transcript

| My STA | RS My Profile         | Financials       | Academic           | Housing/Dining           | Alumni        | Employee           | Other             |                    |
|--------|-----------------------|------------------|--------------------|--------------------------|---------------|--------------------|-------------------|--------------------|
|        |                       |                  | Academic           | Calendar                 |               |                    |                   |                    |
|        |                       |                  | Academic           |                          |               |                    |                   |                    |
|        |                       |                  | Spring             | 2021                     |               |                    |                   |                    |
|        |                       |                  | Previous Term      | Next Term                |               |                    |                   |                    |
|        |                       |                  |                    |                          |               |                    |                   | Print              |
|        |                       |                  |                    |                          |               |                    |                   |                    |
|        |                       |                  |                    |                          |               |                    |                   |                    |
| 1-15   | Semester break        |                  |                    |                          |               |                    |                   |                    |
| 4      | University reopens.   | Monday           |                    |                          |               |                    |                   |                    |
| 18     | Martin Luther King H  | oliday. NO CLA   | SSES & Universi    | tv closed. Mondav        |               |                    |                   |                    |
| 19     | Classes for Spring b  | egin, Tuesday    |                    | ,,                       |               |                    |                   |                    |
| 19-25  | Open registration and | d program chan   | ges, Tuesday-Mo    | onday                    |               |                    |                   |                    |
| 26-29  | Restricted schedule   | changes / Regis  | tration by permi   | ssion                    |               |                    |                   |                    |
|        | FEBRUARY              |                  |                    |                          |               |                    |                   |                    |
| 1      | Restricted schedule   | changes / Regis  | stration by permis | ssion                    |               |                    |                   |                    |
| 1      | Last day to process   | a drop without b | eing assessed t    | uition or receiving a "W | /" (withdrawa | ) grade: a full cr | edit will be made | of all tuition and |
| -      | mandatory fees for a  | ny student total | ly withdrawing fr  | om the University, Mor   | nday          | , 5,               |                   |                    |
| 12     | Lincoln's Birthday, N | O CLASSES & U    | Jniversity closed  | , Friday                 |               |                    |                   |                    |
|        |                       |                  | ,                  |                          |               |                    |                   |                    |

### **STARS COURSE SEARCH**

**1.)** Select Course Search from the drop-down menu to look for classes.

**2.)** Check the term you will register for (e.g. Fall 2022). Choose no for "Include closed classes."

• For example, if you want to choose PSY 100 - select Psychology for the department and enter 100 for the course number.

| Course Search Criteria  |                           |        |                       |                                              |
|-------------------------|---------------------------|--------|-----------------------|----------------------------------------------|
| Term:                   | Spring 2021 Semester V    |        | Location:             | All locations                                |
| Department or prefix:   | PSY - PSYCHOLOGY          | ~      | Course number:        | 100                                          |
| Course level:           | All course levels         |        | Course category:      | All categories V                             |
| Courses between:        | 6 V: 00 V AM V            |        | Meets on days:        | M 🗆 T 🗆 W 🗆 Th 🗆 F 🗆 S 🗆 Su                  |
|                         | And                       |        |                       | Any Day                                      |
|                         | 11 V: 00 V PM V           |        |                       | Include Arranged                             |
|                         |                           |        |                       | (Courses that have no meeting times such as  |
|                         |                           |        |                       | independent study, online, and internships.) |
| Sort results by:        | Department 🖲 Begin Date 🔾 |        | Credit hours:         | All credit hours 🗸                           |
| Include closed classes: | Yes 🔿 No 💽                |        | Instructor last name: |                                              |
|                         |                           | Search | Reset                 |                                              |

**3.)** Click the search button to see available options for the class you entered. There may be multiple sections of a course.

• Class formats might include completely online (no time on Zoom or in the classroom), face-to-face, and hybrid (face time and online).

| atu | s Lege    | nd: C  | L - CI | osec | i HO - On-Hold SF       | Revise Search Cr<br>P - Special Permission R - Res                         | teria<br>ricted                              |                      |             |                 |       |       |
|-----|-----------|--------|--------|------|-------------------------|----------------------------------------------------------------------------|----------------------------------------------|----------------------|-------------|-----------------|-------|-------|
| xpa | and All C | ourses |        |      |                         |                                                                            |                                              |                      |             |                 | Print | Scree |
|     |           |        |        |      | All<br>Classes begin we | Locations Spring 2021 Semester<br>ek of January 19, 2021 and end week of M | Courses in Psycho<br>ny 14, 2021 unless othe | logy<br>nwise noted  | ( ('IRR').  |                 |       |       |
|     | STAR      | Course | No/Se  | ю    | Course Name             | Hours                                                                      |                                              | Meets                | Location    | Instructor      | Stat  | Open  |
| Ø   | 61246     | PSY    | 100    | 101  | INTR PSYCHOLOGY         | 03                                                                         |                                              | Arranged             | ONLINE      | MCGUIRE K M     |       | 30    |
| Ø   | 61599     | PSY    | 100    | 102  | INTR PSYCHOLOGY         | 03                                                                         |                                              | Arranged             | ONLINE      | GOODWIN P       |       | 30    |
| Z   | 61244     | PSY    | 100    | 104  | INTR PSYCHOLOGY         | 03                                                                         |                                              | Arranged             | ONLINE      | BAINTER T E     |       | 30    |
| Ø   | 61243     | PSY    | 100    | L01  | INTR PSYCHOLOGY         | 03                                                                         | M.W.F 11:00 am                               | 11:50 am             | WAGGONER 54 | BLANKENSHIP M R |       | 50    |
|     | 61245     | PSY    | 100    | 003  | INTR PSYCHOLOGY         | 03                                                                         | .T.Th 11:00 am -                             | 12:15 pm<br>Arranged | WAGGONER 54 | HEMENOVER S H   |       | 50    |

**4.)** Click on the course to see more info such as the description, textbook requirements, and how the class is being taught.

• Pay close attention to the STAR number (the five-digit number to the left). You will need this number to register if you are putting your schedule together ahead of time using the Schedule Worksheet. Each course has a different number.

### **STARS BILL PAYMENT**

**1.)** Click on Account Detail under the Financials tab

|                             | My STAR                     | S My Profile Financia              | ls Academic   | Housing/Dining | Other                                                                                                    |                 |
|-----------------------------|-----------------------------|------------------------------------|---------------|----------------|----------------------------------------------------------------------------------------------------|-----------------|
|                             |                             | Acc                                | ount Detail   |                |                                                                                                    |                 |
|                             |                             |                                    |               |                |                                                                                                    | Page 2          |
|                             |                             | Account Balance                    | e: \$ 171.55  |                |                                                                                                    |                 |
|                             |                             | Past Due Amou                      | at \$ 0.00    |                |                                                                                                    |                 |
|                             |                             | Fabi Due Miliou                    |               | 1              |                                                                                                    |                 |
|                             |                             | Account sum                        | nary Previous | ADV.           |                                                                                                    |                 |
| nent Important Info Pay, by | Check Pay, by Credit Card E | Pavment Coupon                     |               |                |                                                                                                    | Print           |
| ines                        |                             |                                    |               |                |                                                                                                    |                 |
| Date                        | Term                        |                                    | Descri        | ation          | Amount                                                                                                    | Balance         |
| Lon                         | 10.00                       |                                    |               |                | Printer and Printer and Printe | parator.        |
| 07/30/20                    | FALL 20                     | HEALTH INSURANCE                   |               |                |                                                                                                    | 795.00 795.0    |
| 07/30/20                    | FALL 20                     | UNIVERSITY FEES- SCH U             |               |                | ,                                                                                                    | (113.36 1,908.3 |
| 07/30/20                    | FALL 20                     | HEALTH INSURANCE WAVER             | Þ             |                |                                                                                                    | 611.00 1,297.3  |
| 07/30/20                    | FALL 20                     | HEALTH INSURANCE WAVER2            |               |                |                                                                                                    | 154.00 1,113.2  |
| 07/30/20                    | FALL 20                     | MACOMB TUITION-UG                  |               |                | 3                                                                                                    | 4,665 20 4,665  |
| 07/30/20                    | FALL 20                     | 08/24 12/18 DOUBLE/Meal            |               |                | 4                                                                                                    | 9,565           |
| 07/30/20                    | FALL 20                     | UHDS ROOM WAVER                    |               |                | - 1                                                                                                    | 600.00 6,565.0  |
| 07/30/20                    | FALL 20                     | RES NET CHARGE                     |               |                |                                                                                                    | 105.00 6,671.0  |
| 07/30/20                    | FALL 20                     | WESTERN COMMITMENT SCHOOL          | ARSHP         |                | - 3                                                                                                    | 000.00 3,671.5  |
| 07/30/20                    | FALL 20                     | AM HIGH STATE GRANT                |               |                | -1                                                                                                    | 500.00 171.5    |
| 08/04/20                    | FALL 20                     | WESTERN COMMITMENT SCHOOL          | ARSHP         |                |                                                                                                    | 433.44 605.0    |
| 08/05/20                    | FALL 20                     | WESTERN COMMITMENT SCHOOL          | ARSHP         |                |                                                                                                    | 433.44 171.9    |
|                             |                             | End of Transactions - 12 Dissigned |               |                |                                                                                                    |                 |

**2.)** To select Payment Method:

Pay by Check - enter bank account information & submit Pay by Credit Card - external website to enter credit card payment

|                       |                                                                                                    | Electronic Payment<br>(Submit Information) (Retrieval) |                                           |
|-----------------------|----------------------------------------------------------------------------------------------------|--------------------------------------------------------|-------------------------------------------|
| Enter your payment to | nformation. Your payment amount must be 55.00 or gree<br>Name on Brank Account. [Ami<br>E Alia Address. [Ami<br>Phone Number:<br>Western Illinois University<br>One Thousanut! Dollars | der.<br>Rudent<br>Ownu edu                             | Payment Cate<br>66072000                  |
|                       | Routing Number: 071000301                                                                                                    | Account Number: 1234                                   | I Am Staufend<br>Account Type: Checking v |

**3.)** To set up Automated Payment Plan: click on the option under the Financials tab

|                                                                                                    | My STARS | My Profile | Financials                                        | Academic         | Housing/Dining | Other |  |
|----------------------------------------------------------------------------------------------------|----------|------------|---------------------------------------------------|------------------|----------------|-------|--|
|                                                                                                    |          | A          | Automated F                                       | Payment Pl       | an             |       |  |
| WIU offers an automated payment plan which is a structured option for budgeting educational expenses over several months. The payments are deducted monthly on the 5th of the month from the designated bark account.<br>There is not a finance charge assessed on the contracted amount, however, there is a \$2.00 per month transaction fee to cover processing. Additional charges incurred above the contracted amount will be billed and subject to a 1% finance charge if not paid by the due date.<br>Any changes to a completed agreement must be done by the student or guest that originated the contract. Only one contract per semester may be completed for each student.<br><b>Choose the term contract and click the Continue button</b> . |          |            |                                                   |                  |                |       |  |
|                                                                                                    |          |            | Please choose<br>Please choose<br>New Spring Cont | Continu<br>tract | 20             |       |  |
|                                                                                                    |          |            |                                                   |                  |                |       |  |

# **COURSE TEXTBOOKS**

- 1.) Go to wiu.edu/bookstore & select the menu bar
- 2.) Click on Order Textbooks under the Textbooks tab
- **3.)** Search for textbook by Course info (on your STARS class schedule)

Term & Year Department Abbreviation

| Search by Course      |                     |                                 |
|-----------------------|---------------------|---------------------------------|
| SPRING 21 (Order Now) | Q PSY               | Q 100 -L01 -61243 BLANKENSHIP M |
| SPRING 21 (Order Now) | Q LEJA              | (9) 101 -I01 -60784 MYERS J J   |
| SPRING 21 (Order Now) | <b>Q</b> Department | Q Course-Section-Instructor     |
| • Add Another Course  |                     | $\bigcirc$                      |
|                       |                     | View Your Materials             |

#### 4.) Select View Your Materials

Some courses may not require a textbook You will see price comparisons for other websites

|                      | Course Materials                                                                                                    |                                                                |                   |  |
|----------------------|----------------------------------------------------------------------------------------------------|----------------------------------------------------------------|-------------------|--|
|                      |                                                                                                    | Print Book List                                                | Continue Checkout |  |
| Ferm: SPRING 21   Na | ume: LEJA 101   Section: I01   Instructor: 60784 MYERS J J   Course ID:   L                                                                                                    | ocation:                                                       | e                 |  |
| processed            |                                                                                                    |                                                                | Add To Cart       |  |
| ferm: SPRING 21   Na | ime: PSY 100   Section: Lo1   Instructor: 61243 BLANKENSHIP M   Course                                                                                                    | ID:   Location:                                                | e                 |  |
| Revel Marcello       | me: PSY 100   Section: Lo1   Instructor: 61243 BLANKENSHIP M   Course I<br>REQUIRED<br>PSYCHOLOGY-REVEL ACCESS                                                                                                    | ID:   Location:<br>Access Code<br>\$85.50 New                  | e                 |  |
| Term: SPRING 21   Ni | me: PSY 100   Section: L01   Instructor; 61243 BLANKENSHIP M   Course<br>REQUIRED<br>PSYCHOLOGY-REVEL ACCESS<br>Author: WADE<br>Edition: 13TH 20<br>Published Date: 2020<br>ISBN: 9780135212622<br>Publisher: PEARSON | D:   Location:<br>Access Code<br>\$85.50 New<br>Compare prices |                   |  |

## WESTERN ONLINE

- Course Home
  - Check announcements
  - View content browser
  - Receive assignment updates

| urse Home Assessments - Resources - Communication         | ✓ Grade Tools ✓ Cours | e Admin Help                           |
|-----------------------------------------------------------|-----------------------|----------------------------------------|
| Announcements 💙<br>There are no announcements to display. |                       | Updates 💙<br>🖬 1 Quizzes Not Attempted |
| Content Browser 👻                                         |                       |                                        |
| C Syllabus                                                | >                     |                                        |
| Reading Questions & Field Assignments                     | >                     |                                        |
| C Yoga As Medicine                                        | >                     |                                        |
| _                                                         |                       |                                        |

- Assessments
  - View/submit assignments
  - Access course quizzes

| Assignments<br>View History                                                             |                   |        |                   | 🥹 Help                |
|-----------------------------------------------------------------------------------------|-------------------|--------|-------------------|-----------------------|
| Folder                                                                                  | Completion Status | Score  | Evaluation Status | Due Date              |
| No Category                                                                             |                   |        |                   |                       |
| Essay #1<br>Closed Sep 10, 2013 10:45 AM<br>Attachments<br>Essay Exam 1.docx (15.59 KB) | Not Submitted     | - / 40 |                   | Sep 10, 2013 10:45 AM |
| Essay #2                                                                                |                   |        |                   |                       |
| Essay #2<br>Closed Oct 15, 2013 10:50 AM                                                | Not Submitted     | - / 20 |                   | Oct 15, 2013 10:50 AM |

# WESTERN ONLINE

- Resources
  - See course checklist
  - Access course content

| Search Topics                            | ٩  | Syllabus 🗸                          | 🖶 Print |
|------------------------------------------|----|-------------------------------------|---------|
| 토 Overview                               |    | Download                            |         |
| Bookmarks                                |    |                                     |         |
| Course Schedule                          |    | <b>100 %</b> 1 of 1 topics complete |         |
| Table of Contents                        | 13 | anth 110y syllabus                  | ~       |
| Syllabus                                 | ~  |                                     |         |
| Reading Questions &<br>Field Assignments | 8  |                                     |         |

- Communication
  - View /create discussions posts
  - Access class chat
- Grade Tools
  - View a classlist
  - Check grades

| Grades     |        | 🖨 Print |
|------------|--------|---------|
| Grade Item | Points | Grade   |
| Essay 1    | - / 40 | -%      |
| Exam 1     | - / 60 | -%      |

### FREQUENTLY ASKED QUESTIONS

#### What will the cost be to take a class?

Your dual enrollment class will cost <sup>1</sup>/<sub>3</sub> of the normal tuition rate through a special automatic scholarship offered only to dual enrollment students. For Fall 2023 or Spring 2024, a 3-credit hour class will cost you around \$326 for the semester.

You will not be charged student fees, but you are responsible for the one-time \$15 transcript fee, any required course materials (textbooks, lab fees, access codes), and a \$20 parking permit (if you are taking an on-campus course).

#### When will I receive my student bill?

You will receive a bill in the mail and electronically a few weeks before the semester starts. Fall semester charges are due August 28th, spring semester charges are due January 28th, and summer semester charges are due June 28th.

### How do I share my WIU grades with my high school?

You must complete a **Transcript Release form** and include your high school and counselor name. This authorizes WIU to release your academic transcript to your high school at the end of each term in which you are registered for classes as a high school dual enrollment student. This form is included with your dual enrollment acceptance letter and email.

#### I want to attend WIU after high school, what do I need to do?

Complete an **Admissions Update form** to be considered for admission after high school. On this form, you will include your admission type (freshman, transfer, or TAG), start term, and academic major. This form is included with your dual enrollment acceptance letter and email.

### CONTACT INFORMATION

### UNDERGRADUATE ADMISSIONS

Ries Wynn-Foster Macomb & Online Students Email: rt-wynn-foster@wiu.edu Phone: (309) 259-0188 Cameron Ruiz Quad Cities Students Email: cr-ruiz@wiu.edu Phone: (309) 259-0005

### ACADEMIC ADVISING

Miguel Huerta Macomb & Online Students Email: m-huerta2@wiu.edu Curtis Williams Quad Cities Students Email: cw-williams11@wiu.edu

### ADDITIONAL RESOURCES

uTech Support Center (STARS & account help) Phone: (309) 298-8324 Email: support@wiu.edu

Billing & Receivables (payment information) Phone: (309) 298-1831 Email: billings@wiu.edu

Office of the Registrar (student records & transcripts) Phone: (309) 298-1891 Email: r-office@wiu.edu